# Videokokouksen järjestäminen Teamsissa

# Sisällysluettelo

| Vi | deokokouksen järjestäminen Teamsissa | . 1 |
|----|--------------------------------------|-----|
|    | Kokous tiimin sisällä heti           | . 1 |
|    | Kokous tiimin sisällä ajastetusti    | . 4 |
|    | Kokous Keskustelut-osiossa           | . 5 |

Voit keskustella muiden kanssa videoyhteyden välityksellä usealla eri tavalla

- Tiimin sisällä, järjestämällä kokouksen heti
- Tiimin sisällä, järjestämällä kokouksen ajastetusti
- Vasemman reunan Keskustelut-osiossa kahdestaan tai isommalla porukalla

## Kokous tiimin sisällä heti

Valitse vasemmasta reunasta tiimi ja tiimin sisältä haluamasi kanava. Yleinen-kanava on kaikissa tiimeissä valmiina, muita kanavia voit luoda tarvittaessa

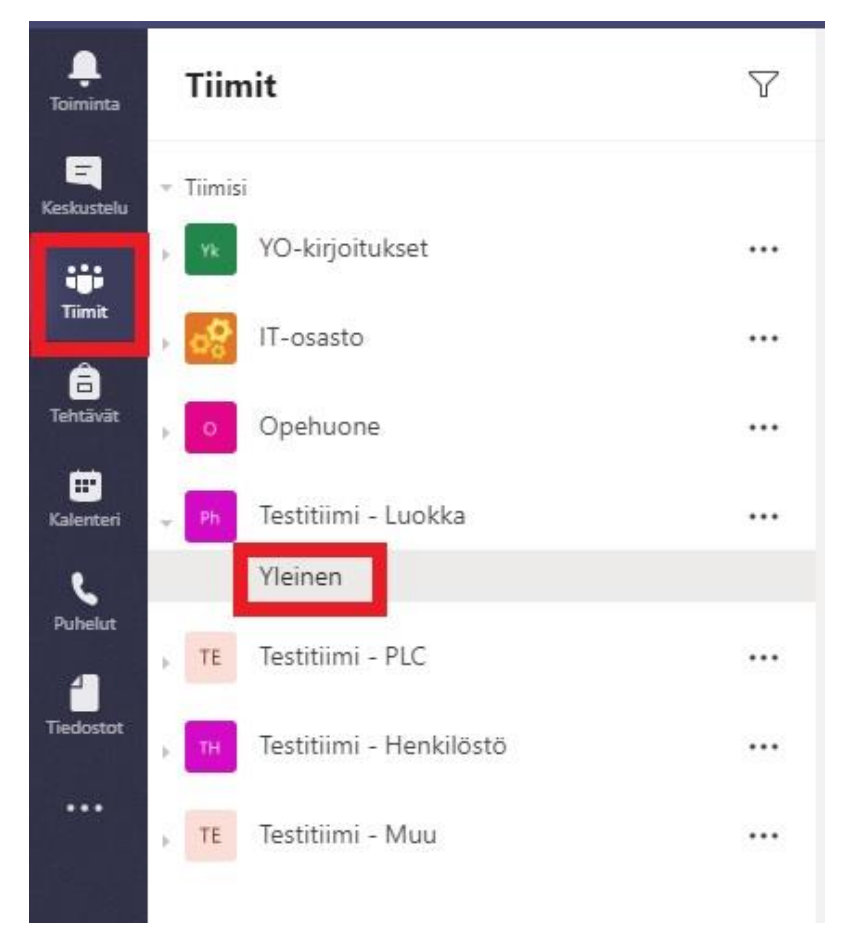

Kuva 1: Tiimin ja kanavan valinta

#### Klikkaa viestiruudun työkaluriviltä kamerapainiketta

| Ale | to un  | ni kor    | lausta | L. M    | ainite | o hor     | ملناة | kiriaittamalla @.markki  |
|-----|--------|-----------|--------|---------|--------|-----------|-------|--------------------------|
| AIO | ita uu | ISI Kes   | KUSLE  | iu. Ivi | annis  | se ner    | IKIIO | kirjoittamalia @-merkki. |
| ٨   | 0      | $\sim$    | 0      | -       | -      | ~         | 0     |                          |
| AA  | (4     | $(\cdot)$ | GIF    | 5       |        | $\otimes$ | ¥     | •••                      |

Kanavalle avautuu ruutu, jossa näkyy kamerasi kuva. Mikäli kamerasi ei ole päällä tai on peitettynä, kuva on musta. Mikäli et halua omaa kuvasi näkyviin, klikkaa **Ei käytössä** -painiketta. Voit halutessasi antaa kokoukselle nimen. Kokous alkaa, kun klikkaat **Järjestä kokous nyt** -painiketta.

| Halvetka liaätä oikeen?                   | × |
|-------------------------------------------|---|
| Haluatko lisata aineen?                   |   |
|                                           |   |
|                                           |   |
|                                           |   |
|                                           |   |
|                                           |   |
| Järjestä kokous nyt                       |   |
| ■  Kāytōssā / Ei kāytōssā ∰ Ajoita kokous |   |

Kuva 3: Kokouksen aloittaminen

Muut tiimin jäsenet voivat liittyä kokoukseen kanavalta löytyvän Liity-painikkeen kautta.

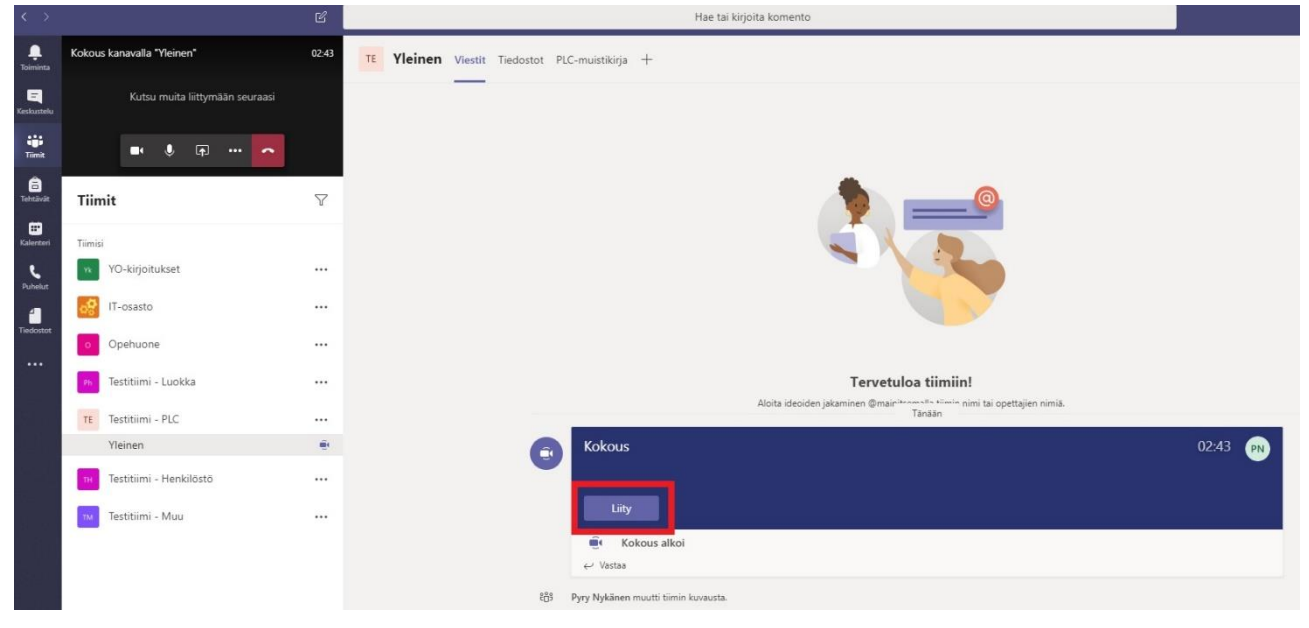

Kuva 4: Kokoukseen liittyminen kanavalta

Kokousnäkymän työkalurivi ilmestyy näkyville, kun viet hiiren videokuvan päälle. Työkalurivin painikkeet vasemmalta oikealle ovat:

- Kameran ja mikrofonin päälle tai pois päältä kytkeminen
- Työpöydän tai yksittäisen ohjelman jakaminen kokouksen jäsenille (nuoli nelikulmion sisällä)
- Lisätoiminnot, kuten taustan sumennus tai kokouksen tallentaminen (kolme pistettä)
- Kokouksen keskustelunäkymän näyttäminen (viestikupla)
- Kokouksen osallistujalistan näyttäminen ja osallistujien kutsuminen (kaksi hahmoa vierekkäin)
- Kokouksesta poistuminen (punainen luuri)

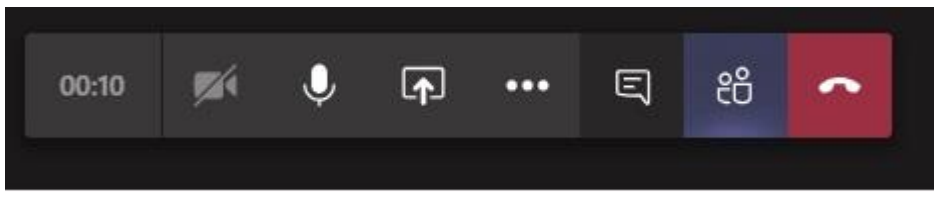

Kuva 5: Kokouksen työkalurivi

Kun poistut kokouksesta, kokous pysyy yhä käynnissä siihen saakka, kunnes viimeinen osallistuja poistuu.

#### Kokous tiimin sisällä ajastetusti

Ajastettu kokous käynnistetään samalla tavalla kuin suoraan käynnistyvä kokous, mutta sen sijaan että klikkaisit **Järjestä kokous nyt** -painiketta, klikkaa **Ajoita kokous** 

| Haluatko lisätä aiheen?                  | × |
|------------------------------------------|---|
| PN                                       |   |
| Järjestä kokous nyt                      |   |
| 📈 Käytössä / Ei käytössä 🖽 Ajoita kokous |   |

Kuva 6: Kokouksen ajoittaminen

Avautuu ikkuna, jossa voit määritellä kokouksen osallistujia, ajankohtaa yms.

Kuva 7: Ajoituksen asetukset

Kun klikkaat Lähetä-painiketta, lähtee valituille osallistujille sähköpostiviesti kokouksesta. He pääsevät liittymään kokoukseen myös sähköpostiviestin kautta. Tämä tapahtuu klikkaamalla viestissä olevaa Join Microsoft Teams meeting -linkkiä

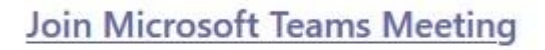

Learn more about Teams | Meeting options

Kuva 8: Sähköpostiviestin linkki

Ajoitettu kokous siirtyy kalenteriin. Kalenterin kautta pääsee liittymään kokoukseen klikkaamalla Liitypainiketta, kun kokous on käynnissä.

| <br>Toiminta        |    | Kalenteri                                   |               |                   |       |  |  |  |  |
|---------------------|----|---------------------------------------------|---------------|-------------------|-------|--|--|--|--|
| E                   |    | Tānāān < > Maaliskuu 2020 - Huhtikuu 2020 ~ |               |                   |       |  |  |  |  |
| iii<br>Tiimit       |    | 30<br>Maanantai                             | 31<br>Tiistai | 01<br>Keskiviikko |       |  |  |  |  |
| a<br>Tehtävät       | 14 |                                             |               |                   |       |  |  |  |  |
| E Calenteri         |    |                                             |               |                   |       |  |  |  |  |
| <b>C</b><br>Puhelut | 15 |                                             |               | Pyry Nykänen      | Liity |  |  |  |  |
| 1<br>Tiedostot      | 16 |                                             |               |                   |       |  |  |  |  |
| •••                 | 17 |                                             |               |                   |       |  |  |  |  |

Kuva 9: Kalenteri

Tiimin jäsenet pääsevät liittymään kokoukseen myös kanavan kautta, kun ajoitettu kokous alkaa.

### Kokous Keskustelut-osiossa

Voit järjestää kahden (tai useamman) henkilön välisen videokokouksen Keskustelut-osiossa. Keskustelun osapuolten ei tarvitse olla jäseninä samassa tiimissä.

Klikkaa vasemman reunan Keskustelut-painiketta ja aloita kirjoittamaan keskustelukumppanin nimeä hakuruutuun. Teams tarjoaa automaattisesti käyttäjiä sitä mukaa kun kirjoitat nimeä.

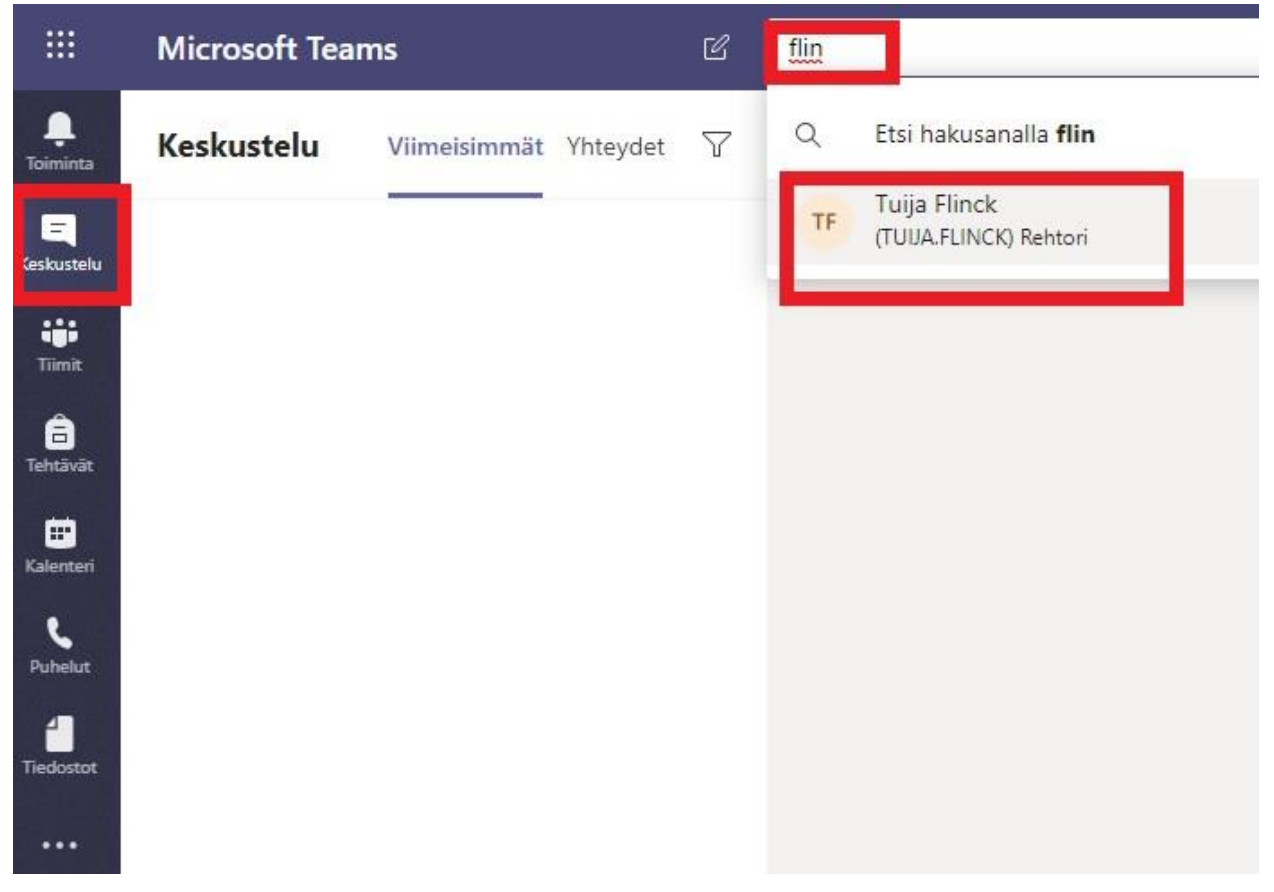

Kuva 10: Keskustelun aloittaminen

Klikkaa keskustelukumppanin nimeä, jolloin keskusteluikkuna avautuu. Voit lisätä keskusteluun muita osallistujia oikean yläkulman lisäyspainikkeesta. Keskustelun osallistujien välisen videokokouksen saa päälle klikkaamalla oikean yläkulman kamerapainiketta.

|                      | Microsoft Teams                    | Hae tai krijoita komento                                |      |
|----------------------|------------------------------------|---------------------------------------------------------|------|
|                      | Keskustelu Viimeisimmät Yhteydet 🖓 | Tojja Flinck Keskustelu Tiedostot Organisaatio Toiminta | 00 6 |
| E<br>Keskustelu      | + Vimeisimmät                      |                                                         |      |
|                      | TFO Luonnos                        |                                                         |      |
| Tehnäviik            |                                    |                                                         |      |
| E<br>Kalenteri       |                                    |                                                         |      |
| <b>L</b><br>Pubelist |                                    |                                                         |      |
| Tiedostot            |                                    |                                                         |      |
|                      |                                    | \$                                                      |      |
|                      |                                    | • •                                                     |      |
|                      |                                    | Olet aloittamassa uutta keskustelua                     |      |
|                      |                                    | Kirjoita ensimmäinen viestisi alle.                     |      |
|                      |                                    |                                                         |      |
|                      |                                    |                                                         |      |
|                      |                                    |                                                         |      |
| B                    |                                    |                                                         |      |
| ()                   |                                    |                                                         |      |
| Ohje                 |                                    | Kirjoita uusi viesti                                    |      |
| ( <u>1</u> )         |                                    | A≠ ! ∅ ☺ ₪ ☞ 雌 ▷ ♀ …                                    |      |

Kuva 11: Osallistujien lisääminen keskusteluun ja videokokouksen aloittaminen

Keskustelut-osion videokokouksessa on käytössä samat toiminnallisuudet kuin tiimien sisäisissäkin kokouksissa.